## How to file a complaint from your smartphone:

- Depending on your device, open the App Store or Google Play and search for the <u>FREE</u> "MS No Call" App
- 2. On the home screen of the app select "file a complaint."
- 3. Enter your registered number the first time. The app will save your number for future complaints.
- 4. Enter the telemarketer's telephone number and let us know if they contacted you via phone call or text message.
- Enter the date and time of the communication and select "Next."
- 6. Answer the questions on the next page and tell us what the caller was trying to sell you.
- 7. Submit your complaint.

Thank you for aiding us in prosecuting these predatory callers. Every complaint you file helps! –

Roundon Phile

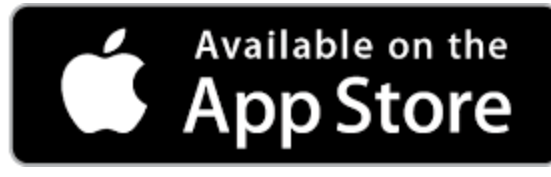

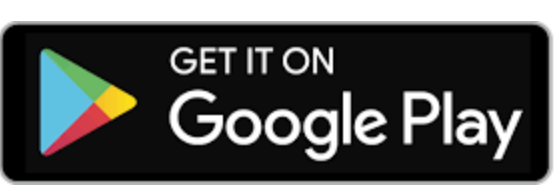